## Lami by TÜV AUSTRIA Multi-Factor Authenticator (MFA) registration and log in quick guide

Welcome to the tami by TÜV AUSTRIA. If you are reading the guide it means that you have received the <u>activation email</u> to access your **is tami** by TÜV AUSTRIA and proceed to activate the MFA authentication system and enter the **is tami** by TÜV AUSTRIA portal.

Together with the activation email containing the username and the steps to follow to activate the MFA authentication system in order to log in to the **tami** by TÜV AUSTRIA portal, you will receive a second email separately containing the password for the username sent in the first email.

## Guidance

So let's start....

if your organization does not use microsoftonline services you can skip the initial step described in picture 1 and proceed directly to the next step described in picture 2.

Depending on the settings of your organization (company) when using Microsoft Office Online Platform, it may be necessary to connect with a different Microsoft Office Online account in order to get log in to **itemi** by TÜV AUSTRIA.

To do that, follow the <u>https://portal.azure.com/</u>,just find and "click" the "Avatar" icon which is situated on the top right corner and "click" the "Sign out" button to sign out from the account you are just signed in, as follows:

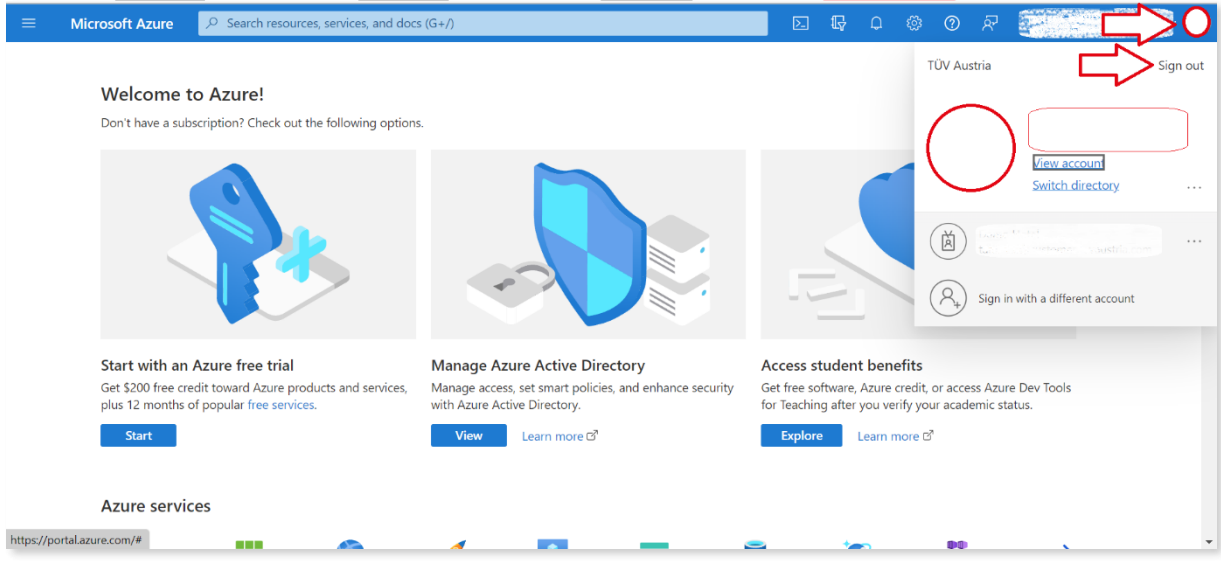

Picture 1

Close the active tab and/or open a new one. Type the address <u>https://tami.tuvaustria.com/login</u> to reach **: tami** by TÜV AUSTRIA and fill in with the "Username" and "Password" via email and "click" "Sign in":

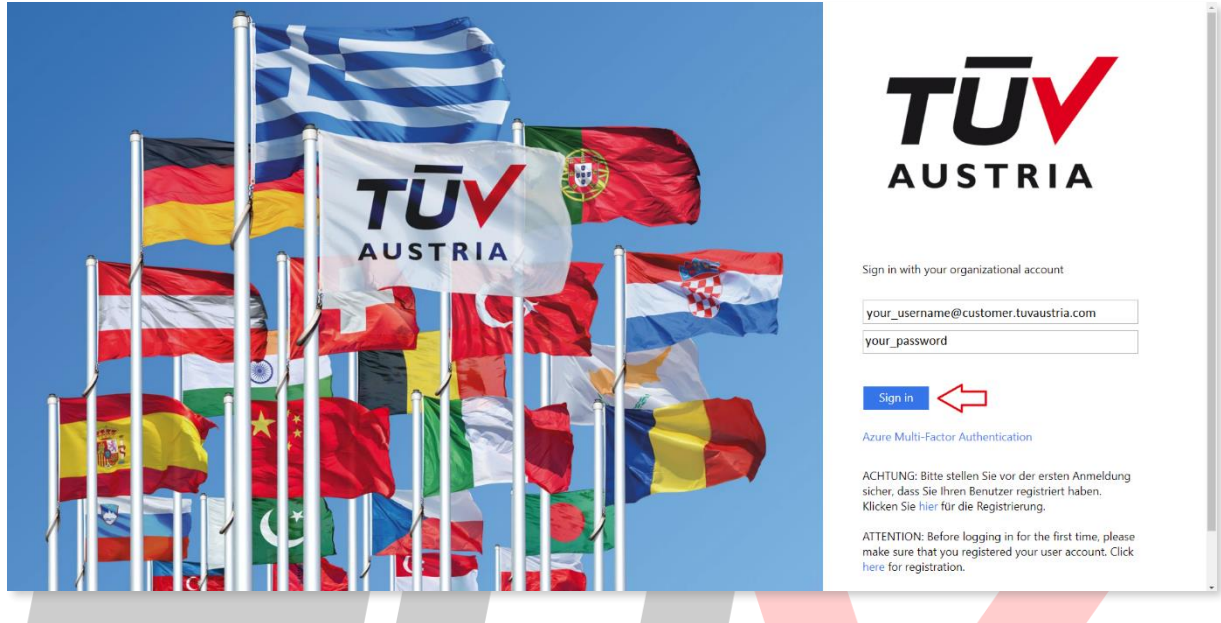

Picture 2

In this phase you are informed that required additional information to verify your account and you will be redirected in 5 seconds to the "Account set up" page.

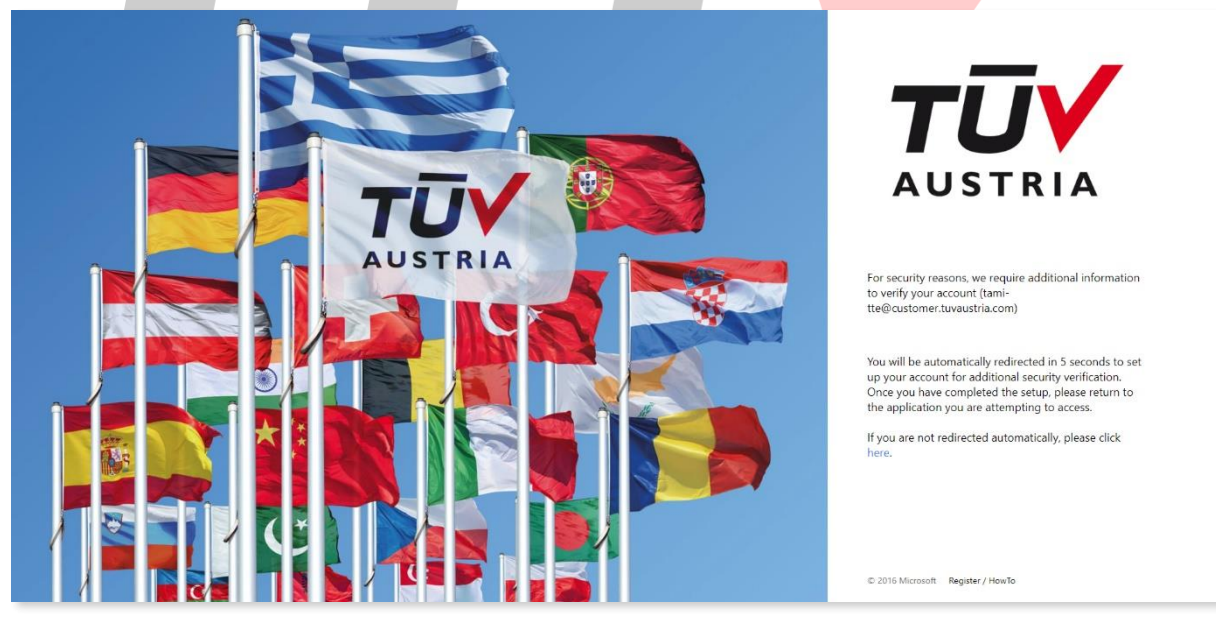

Picture 3

On the redirected page, fill in again the "Username" and "Password" fields and "click" "Sign in" in order to start MFA registration setup:

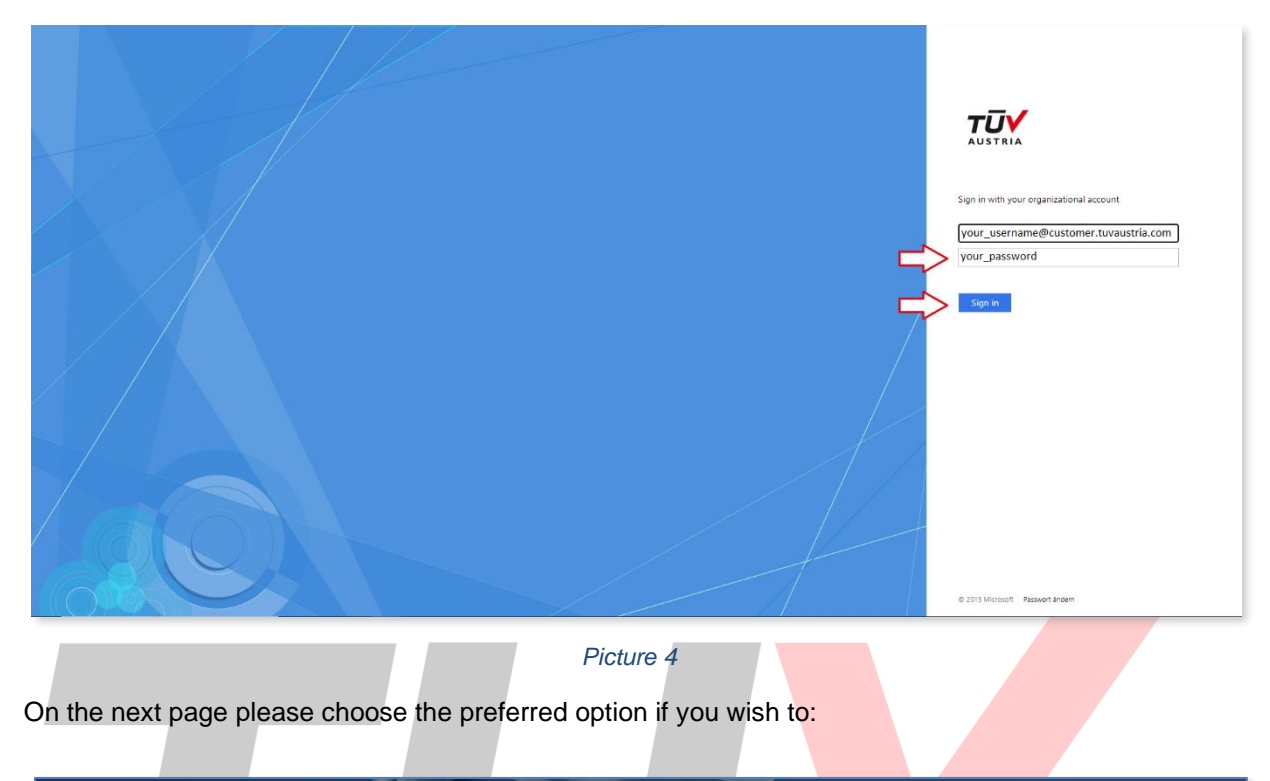

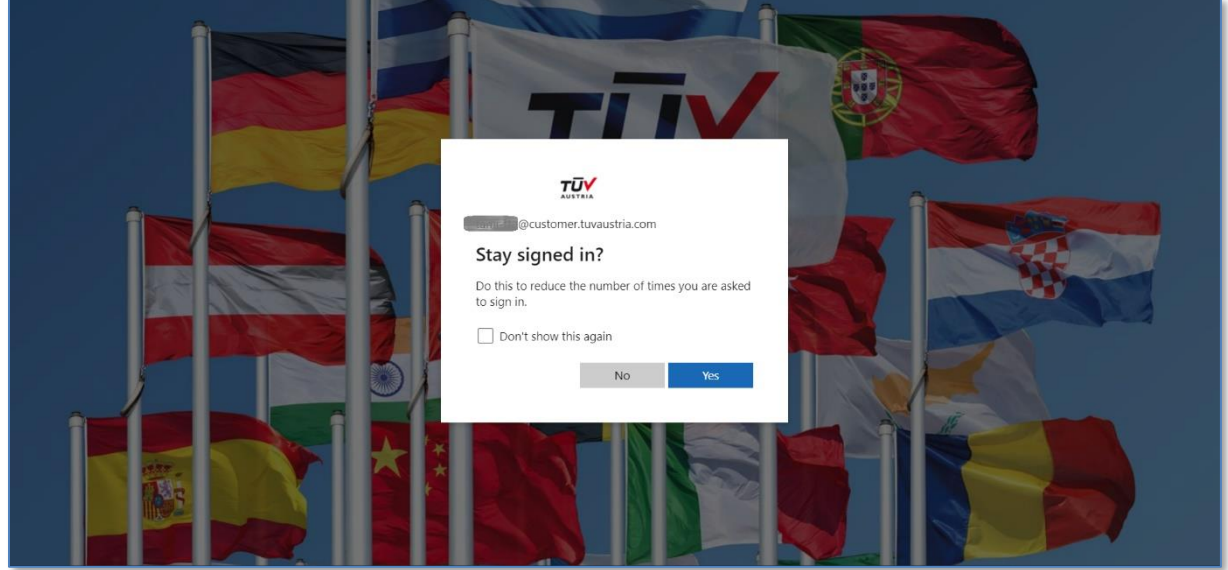

Picture 5

## Press "Next"....

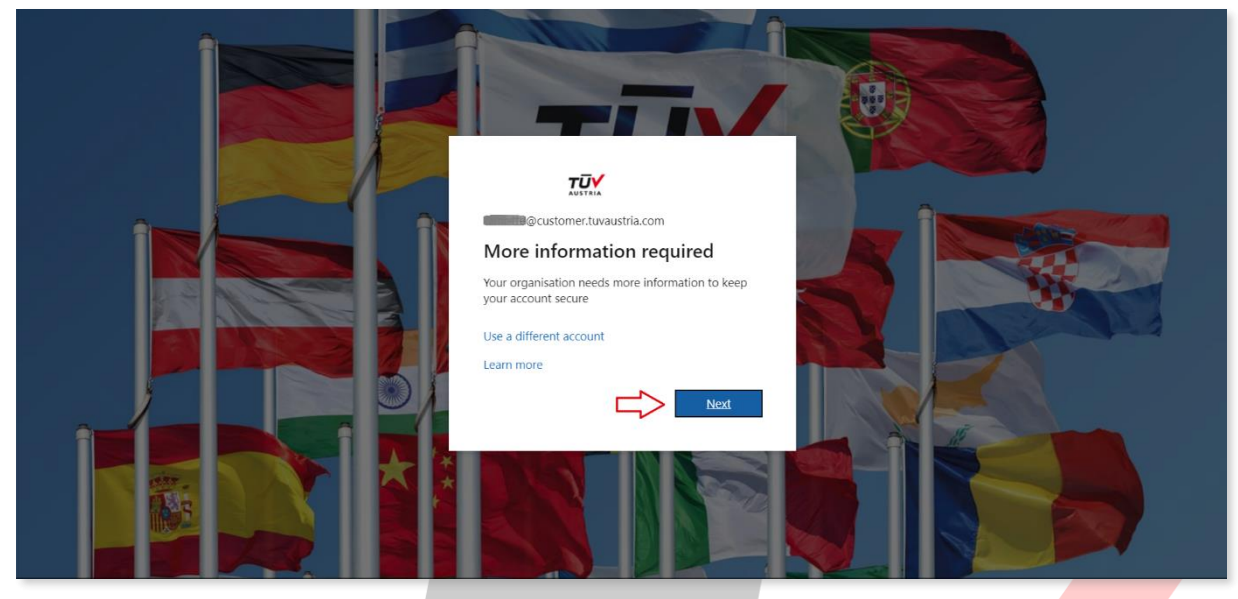

Picture 6

At this point you need to download and install the app on the mobile device :

|                                                                                                    | ? |
|----------------------------------------------------------------------------------------------------|---|
| Keep your account secure<br>Your organisation requires you to set up the following methods of proving who you are.                                                                                                    |   |
| Microsoft Authenticator<br>Start by getting the app<br>On your phone, install the Microsoft Authenticator app. Download now<br>After you install the Microsoft Authenticator app on your device, choose "Next".<br>I want to use a different authenticator app<br>Next |   |
| Lwant to set up a different method                                                                                                    |   |
|                                                                                                    |   |

Picture 7

You can also have the opportunity to use different methods of authentication apart from using the Microsoft Authenticator App such as receiving a phone call from the Automated Microsoft Voice Portal or receiving OTP SMS to approve access to **is tami** by TÜV AUSTRIA. To reach these methods you can press the option "I want to set up a different method" which is located on the bottom left side of the tab "Microsoft Authenticator" as seen in the picture 8 and picture 9 below and follow the steps:

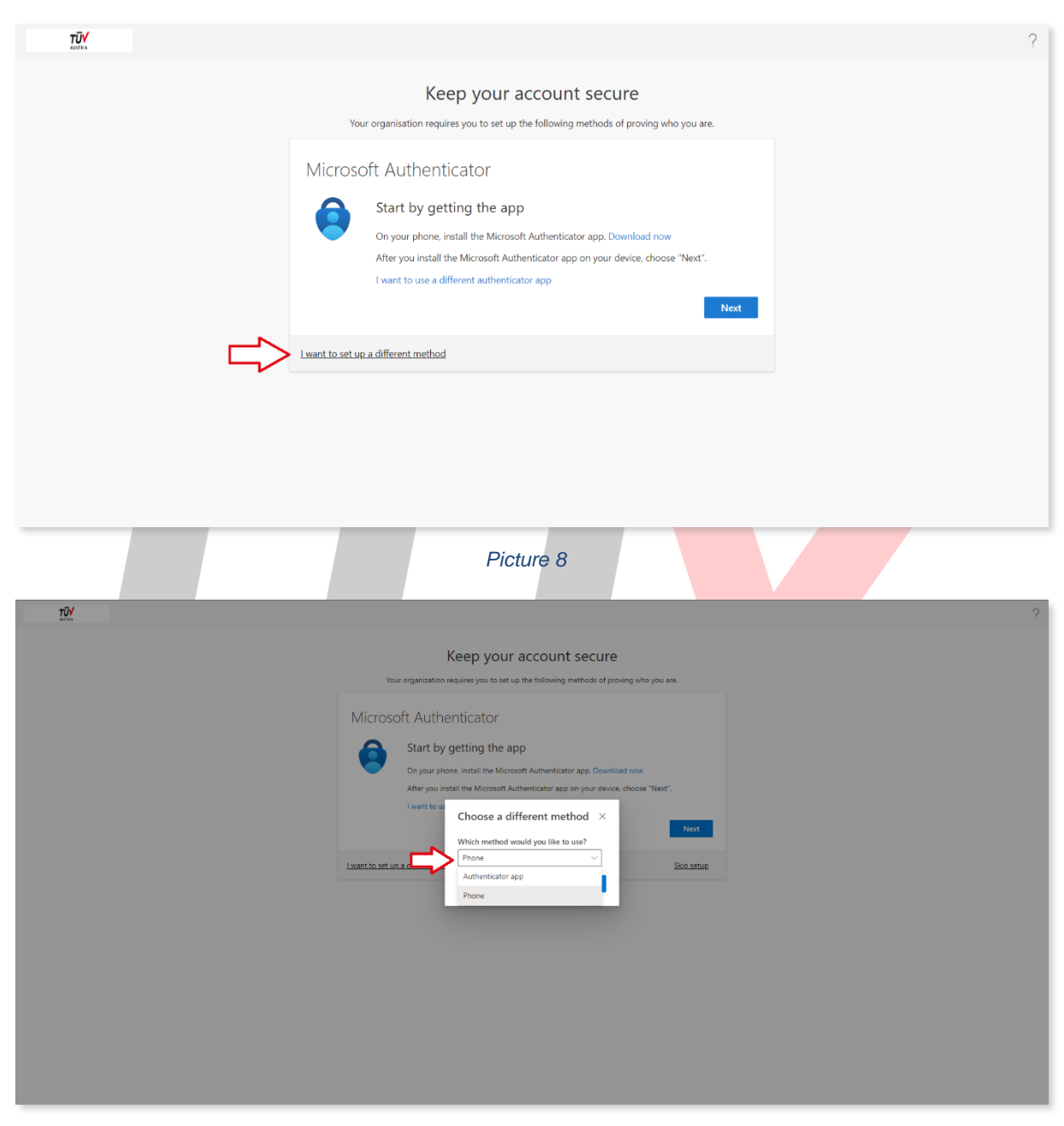

Picture 9

Alternatively follow the link <u>https://www.microsoft.com/en-us/security/mobile-authenticator-app</u> to get information how to download the Authenticator-app according to your device...

Or scan the following QR code with your mobile device...

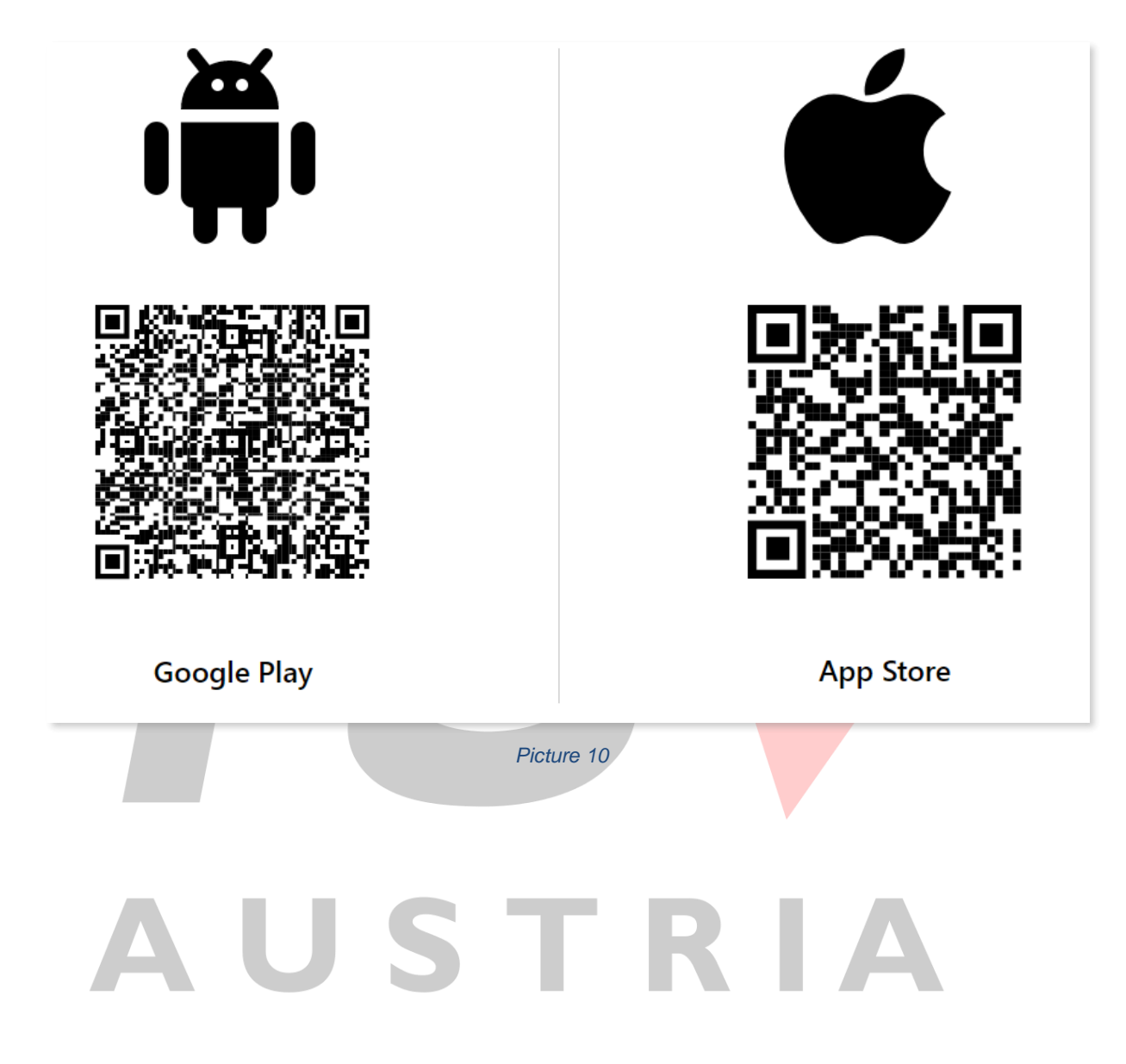

Find Microsoft Authenticator App, do the installation needed and press "Open:

|                                   |                                                  |                                              | 5:49                                                      |
|-----------------------------------|--------------------------------------------------|----------------------------------------------|-----------------------------------------------------------|
| ← micr                            | osoft authenticator ap                           | p                                            | Q                                                         |
| About these r                     | esults 🛈                                         |                                              |                                                           |
|                                   | licrosoft Authenticator<br>licrosoft Corporation | Instal                                       |                                                           |
| 4.7★<br>1M review                 | 50M+<br>s Downloads                              | 3<br>PEGI 3 ①                                |                                                           |
| Sign in without<br>your passwords | Sign in with your Autofil passes on apps and is  | ords More security, for<br>all your accounts | Connect to<br>of Microso                                  |
| No more pass<br>accounts.         | words, easier sign-in, and g                     | reater protection for you                    | n <sub>S</sub> i s<br>station<br>station<br>station<br>µr |
| You might                         | also like                                        |                                              | ÷                                                         |
| (S                                |                                                  | PDF                                          |                                                           |
| Viber - Safe Ch<br>Calls<br>4.4 ★ | Ats And Microsoft Teams<br>4.6 *                 | Adobe Acrobat Read<br>Edit PDF<br>4.6 *      | ler: Mi<br>&<br>4.6                                       |
|                                   |                                                  |                                              |                                                           |

- 1) The first time you will open Microsoft Authenticator App you will be asked to accept if you want to share your app usage data with Microsoft for improvements....just press accept to proceed.
- 2) On the next page that appears, press "Skip" on the upper right corner.
- 3) Then press "Add Account".

| 3:22                                                                                                    | 323                                                                                                    | •                                                                                                    | 10:34        |
|----------------------------------------------------------------------------------------------------|----------------------------------------------------------------------------------------------------|----------------------------------------------------------------------------------------------------|--------------|
|                                                                                                    |                                                                                                    | Authenticator +                                                                                                    | - <b>:</b> * |
| <image/> <image/> <image/> <image/> <image/> <image/> <image/> <image/> <image/> <image/> <text><text><text></text></text></text> | <image/> <image/> <image/> <image/> <image/> <image/> <section-header><section-header><section-header><section-header><section-header><image/><text><text><text></text></text></text></section-header></section-header></section-header></section-header></section-header> | Authenticator       +         Image: Constraint of the section of the memory       -         Image: Constraint of the section in the memory       -         Image: Constraint of the section in the memory       - |              |
|                                                                                                    |                                                                                                    | AuthentiCator Passwords Payments Addresses Verifie                                                                                                    | ied IDs      |

Picture 12

- 4) Choose "Work or school account" option,
- 5) Then "Scan a QR code" to enable the camera of your mobile device
- 6) And press "ALLOW" to the "Authenticator" app to have access.

| 3:40<br>← Add account                   | 3:41<br>← Add account                                                           | ■ 11:59                                                                           |
|-----------------------------------------|---------------------------------------------------------------------------------|-----------------------------------------------------------------------------------|
| What kind of account are you adding?    | What kind of account are you adding?                                            |                                                                                   |
| Personal account (i                     | Personal account (j                                                             | Your account provider will display a QR code.                                     |
| Work or school account                  | Work or school account                                                          |                                                                                   |
| Conter account (Google, Facebook, etc.) | Other account (Google, Facebook, etc.)                                          |                                                                                   |
|                                         | Add work or school account         Image: Sign a GP code         Image: Sign in | Allow Authenticator     to take pictures and     record video?     DENY     ALLOW |
|                                         | Picture 13                                                                      |                                                                                   |

At this point you have to return to your browser and press "Next" button to continue the MFA configuration process...

| <b>TŪ√</b><br>stitus |                                                                                                    | ? |
|----------------------|----------------------------------------------------------------------------------------------------|---|
|                      | Keep your account secure         Vour organisation requires you to set up the following methods of proving who you are.         Microsoft Authenticator         Sour proven, install the Microsoft Authenticator app. Download now.         After you install the Microsoft Authenticator app on your device, choose "Nest".         I want to use a different authenticator app. |   |
|                      | Lwant to set up a different method                                                                                                    |   |
|                      |                                                                                                    |   |

Picture 14

Press next again...

| <b>TŪ∕</b><br>astria                                                                                                    |                                                                                                    | ? |
|----------------------------------------------------------------------------------------------------|----------------------------------------------------------------------------------------------------|---|
|                                                                                                    | <section-header>         Keep your account secure         Jour organisation requires you to set up the following methods of proving who you are.         Microsoft Authenticator         Image: Set up your account         Image: Set up your account         Image:</section-header> | ? |
| 7) you have to scan th                                                                                                    | <i>Picture 15</i><br>ne QR code with your mobile device.                                                                                                    | ? |
| Image: Contract of the second second sec | <section-header><section-header><text><section-header><section-header><section-header><text><text><text><text></text></text></text></text></section-header></section-header></section-header></text></section-header></section-header>                                                                                                    |   |

Picture 16

Once you scan the QR code as seen on the previous picture press next on your browser to go to the next page. That means that your account is added successfully. In that page you will be asked to enter the 6-digit code shown in the Microsoft Authenticator App or to "Approve sign-in" if you receive the notification.

8) In order to get a 6-digit code from your Microsoft Authenticator App on your mobile tap to the username is shown on your mobile device to get into your account and...

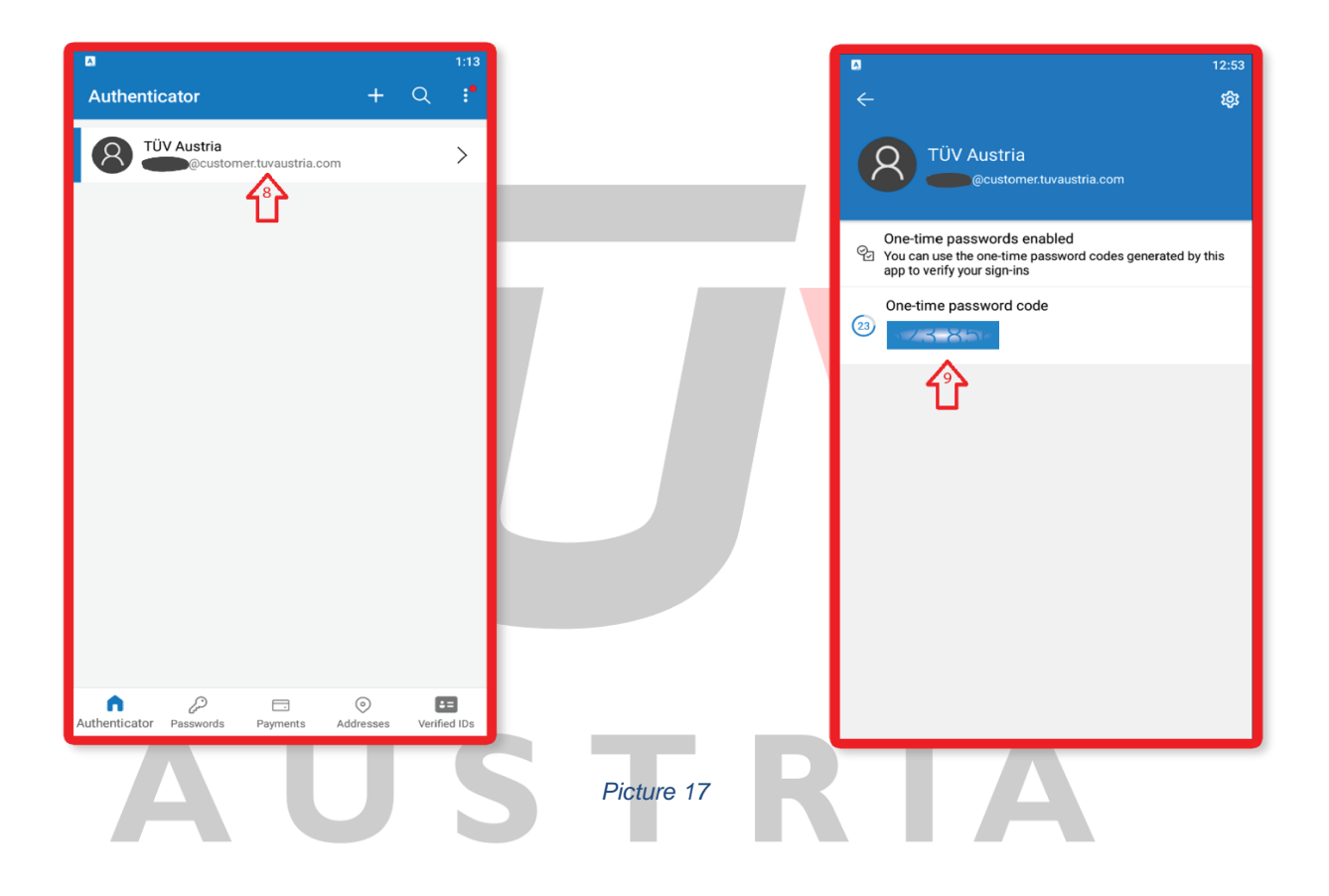

9) ...enter the code as seen in the picture below and press next:

| TŪY                                              |                                                                                                    | 12:53                                                                                                    |
|--------------------------------------------------|----------------------------------------------------------------------------------------------------|----------------------------------------------------------------------------------------------------|
|                                                  | Letter the code here and press next         Letter to extend addifferent method                                                                                                    | <ul> <li>Continue passwords enabled</li> <li>Continue passwords enabled</li> <li>Protectine passwords enabled</li> <li>Protectine passwords enabled</li> <li>Protectine passwords enabled</li> <li>Protectine passwords enabled</li> <li>Protectine passwords enabled</li> <li>Protectine passwords enabled</li> <li>Protectine passwords enabled</li> <li>Protectine passwords enabled</li> <li>Protectine passwords enabled</li> <li>Protectine password code</li> <li>Protectine password code</li> <li>Protectine passw</li></ul> |
| Congratulations!!!<br>The MFA Authentication con | Picture 18                                                                                                    | window.                                                                                                    |
|                                                  | <section-header><section-header><section-header><section-header><section-header><section-header><section-header><section-header><section-header><section-header></section-header></section-header></section-header></section-header></section-header></section-header></section-header></section-header></section-header></section-header> | Microsoft Authenticator app was successfully X<br>registered<br>Sun, 11 Sep 2022 15:54-16 GMT                                                                                                    |
| Congratulations!!!<br>The MFA Authentication com | <section-header><section-header><section-header><section-header><section-header><section-header><section-header><section-header><text><text><text></text></text></text></section-header></section-header></section-header></section-header></section-header></section-header></section-header></section-header>                            | window.<br>Mcrosoft Authenticator app was succe<br>                                                                                                    |

Picture 19

## Now we are going to log in into Lamiby TÜV AUSTRIA and verify our login through Microsoft Authenticator

Open a new window in the browser and type in the address bar <u>https://tami.tuvaustria.com/login</u> press enter to get the **itemi** by TÜV AUSTRIA login page and log in with your username and your password:

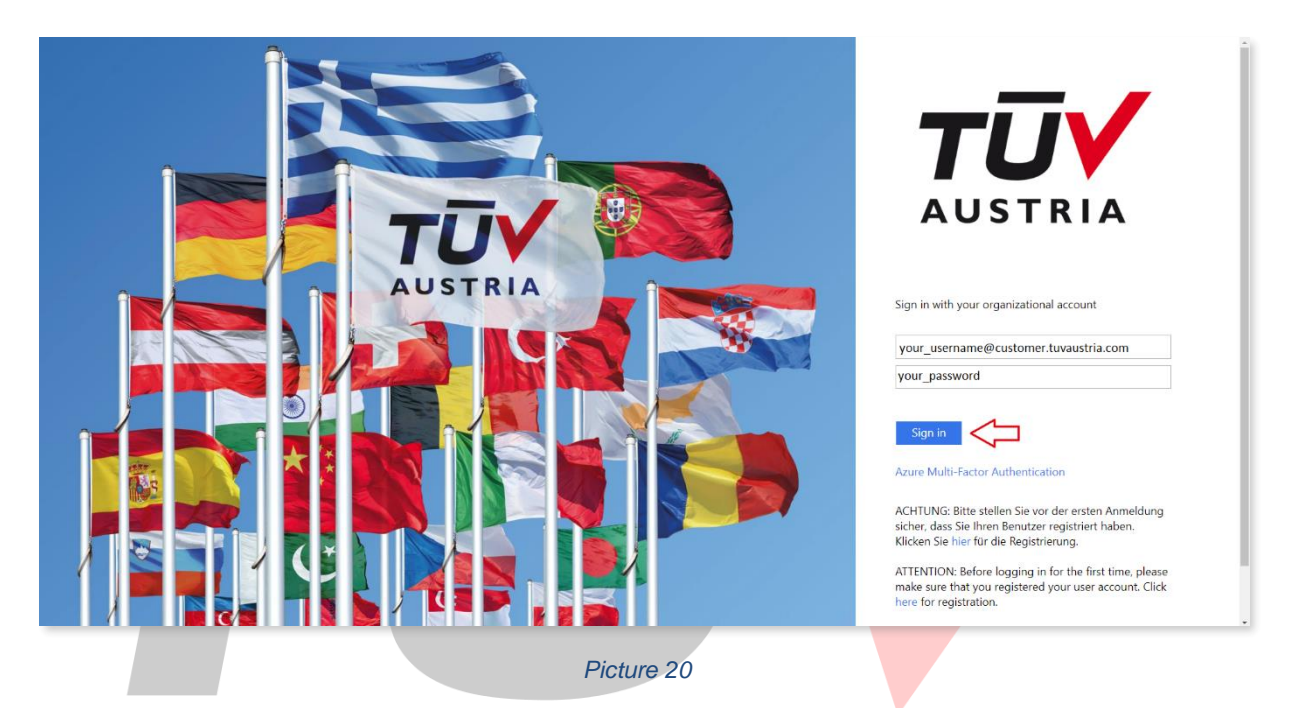

There are two methods to verify your access through "Microsoft Authenticator" App:

1) The first method is to enter a 6-digit password you find from your "Microsoft Authenticator" App to the verification code field and press "Sign In" as shown below:

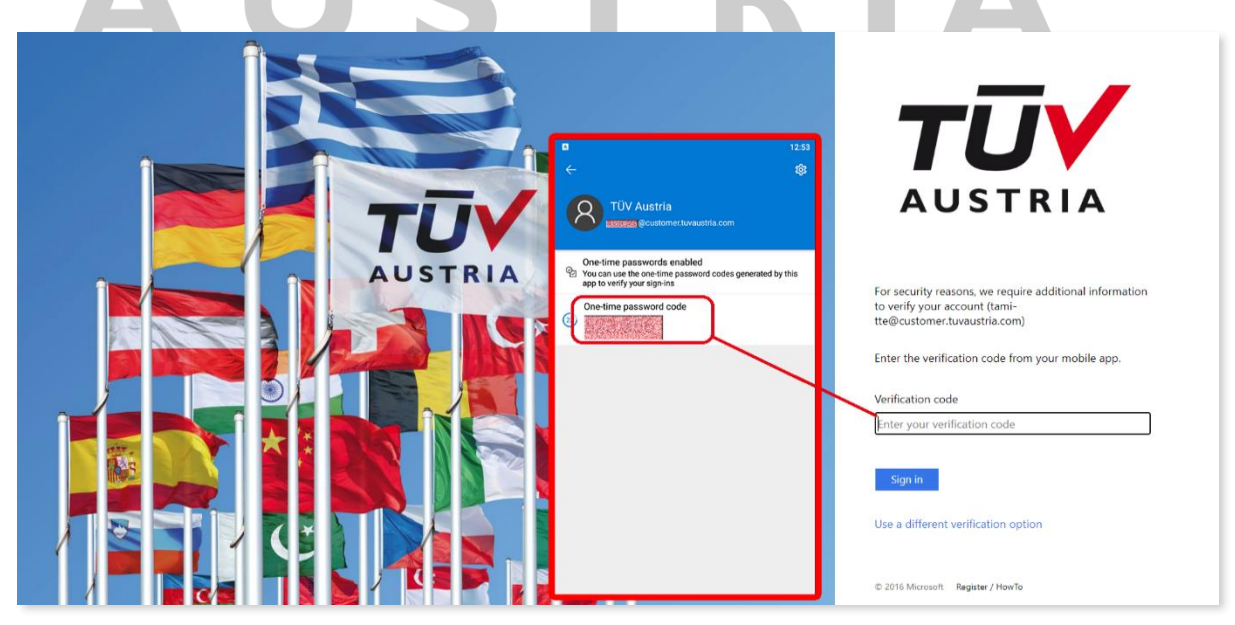

Picture 21

2) The second method is to receive an "Approve Notification" to your mobile device during sign in as follows:

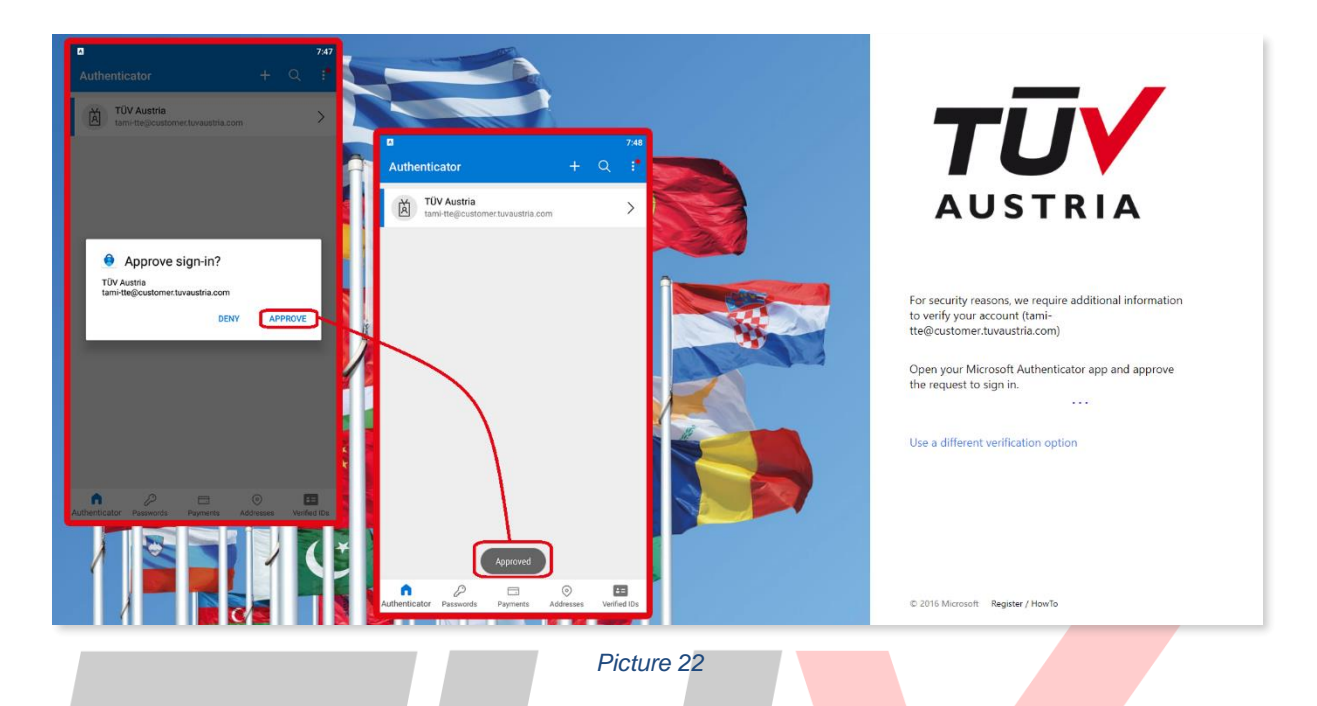

No matter which of the two methods you have used, when the process is successful the **tem**i by TÜV AUSTRIA portal will appear...

| 3 tami                                                         | = #                                  | tami by TÛV AUSTRIA                                                                                            |                                |                                                                                                    | X 🕫 PT                                                                                                    |
|----------------------------------------------------------------|--------------------------------------|----------------------------------------------------------------------------------------------------|--------------------------------|----------------------------------------------------------------------------------------------------|----------------------------------------------------------------------------------------------------|
| Cockpit     Locations                                          | C                                    | Cockpit                                                                                                    |                                |                                                                                                    |                                                                                                    |
| Supplier  Regulations Certificates                             | Supplier                             | Overall condition of the facilities  228 (65%) Completed inspections without deviations                        | Location 11%                   | Activity     Subscription of the second second |                                                                                                    |
| <ul> <li>Calendar</li> <li>Reports</li> <li>Profile</li> </ul> |                                      | 40 (11%)<br>Not inspected     66 (19%)<br>Dev inspections     77 (5%)<br>Completed inspections with deviations |                                | 19%     19%     19%                                                                                                    | at Unexample in the second second sec |
| <ul> <li>Settings</li> <li>Q Search</li> </ul>                 | compress inspectivity minimentations |                                                                                                    | 65%                            | 5%                                                                                                    | or Location Testandory & Instantion Cases, 2012 effort - 20000000                                                                                                    |
|                                                                |                                      | Inspections                                                                                                    | Inspections in current quarter | Inspections in next quarter                                                                                                    | Regulations covered                                                                                                    |
|                                                                |                                      | 351<br>74 done Inspections in this year                                                                        | 90<br>Inkl. 71 Due inspections | 105                                                                                                    | 0 new in current month                                                                                                    |
|                                                                | 1                                    |                                                                                                    |                                |                                                                                                    |                                                                                                    |

Picture 23